- 1. **MOBILE APP**: download Service Finance mobile app, create new account, sales rep uses email and creates their own password; enter in your Dealer ID: **500300514**. Apply for loans in the mobile app, just scan the back of the customers driver license, and after approval, have the borrower sign in the app as well:
- 2. **WEBSITE**: apply from our website, you fill in information on behalf of the customer. Upon credit approval we automatically email the loan documents to your customer to sign.

<u>To apply</u>: go to <u>www.svcfin.com</u> and click APPLY NOW, enter in your Dealer ID: **500300514** 

3. **LINK FOR CUSTOMER TO COMPLETE**: Send this link DIRECTLY to the customer to qualify when they don't want to share their personal info:

https://apply.svcfin.com/home/dealerAuthentication?id=500300514&key=1742219857

*PLEASE NOTE*: Upon the borrower's approval using this application link, you would then have to call our dealer concierge line at **877.661.6793** to accept / confirm the loan and ask to change the loan plan to the loan that you chose to use. We will then email the customer the loan documents to sign after you call us to confirm the loan details.

4. CALL IN to our call center! 866-254-0497, Need your DEALER ID: 500300514